### СЛМОЅ

# **CWM-700**

7" Moniteur étanche

### Mode d'emploi

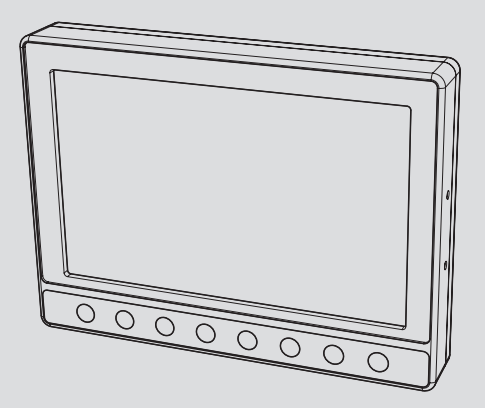

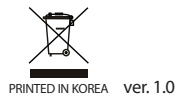

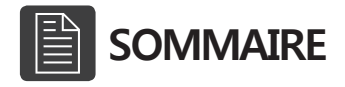

| Consignes de sécurité     | 3  |
|---------------------------|----|
| Caractéristiques          | 5  |
| Contenu de la livraison   | 5  |
| Le Moniteur               | 6  |
| Fonctionnement            | 8  |
| Réglages                  | 15 |
| Installation et connexion | 19 |
| Spécifications            | 21 |

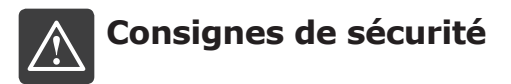

Merci de lire ce règles de sécurité avant l'installation et l'utilisation de ce produit. Suivre les règles de sécurité évite aux utilisation les risques d'accident dus à une mauvais utilisation. Il est très important que les utilisateur suivent des instructions de sécurité.

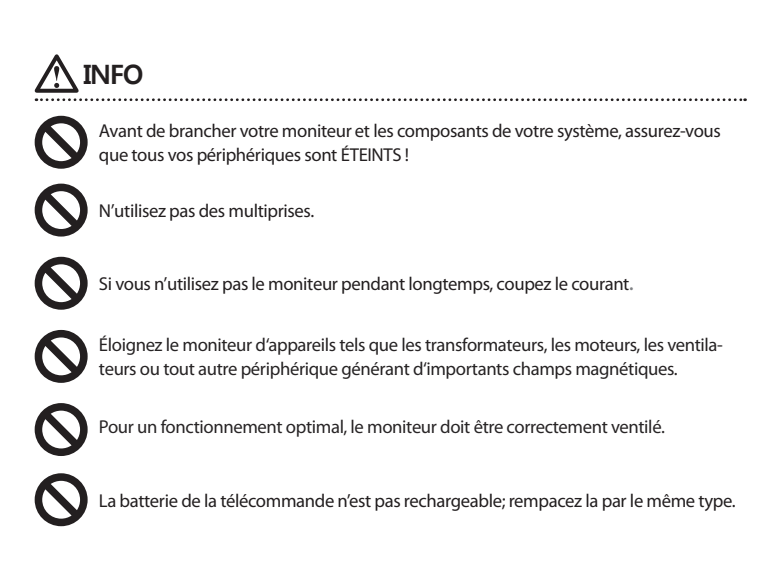

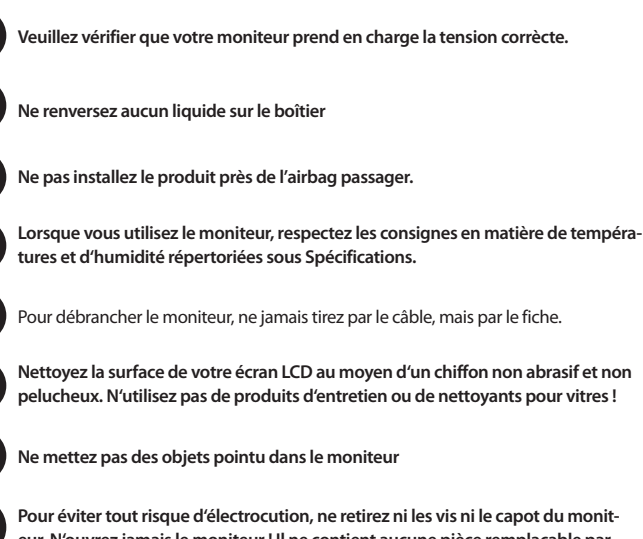

Pour éviter tout risque d'électrocution, ne retirez ni les vis ni le capot du moniteur. N'ouvrez jamais le moniteur ! Il ne contient aucune pièce remplaçable par l'utilisateur. Seul un agent de maintenance qualifié peut le réparer.

# 1 Caractéristiques

- Étanche (Boîte d'aluminium)
- 4 entrée du camera (NTSC/PAL)
- Fonctionnement de 4 image en 1
- Gradateur automatique
- 7" WVGA(800x480) WIDE LCD

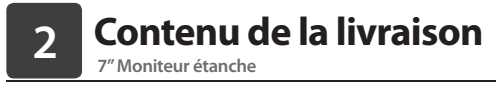

Aprez ouverture, controllez le contenu du paquet. Quand il manque des pièces, contactez votre distributeur.

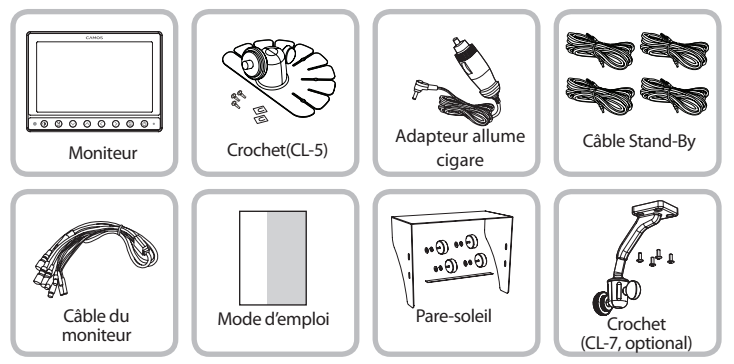

\* Les spécifications peuvent être modifiées sans préavis.

### **LE MONITEUR** 7" Moniteur étanche

|     | CAMOS    |       |
|-----|----------|-------|
|     | 0        | Ē     |
| • • | <u>.</u> | ) @ į |
| 2   | 3        |       |

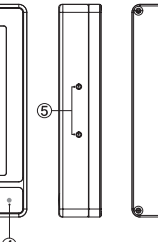

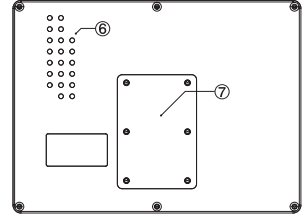

| 1. Écran LCD            | WVGA (800x480)                                         |
|-------------------------|--------------------------------------------------------|
| 2. Senseur de gradateur | Adaption automatique de la luminosité                  |
| 3. Boutons              | Dimmer, Mode, Haut/Bas/à gauche/à droite, Menue, Power |
| 4. STAND BY LED         | Lamp du Stand-By                                       |
| 5. Trou taraudé         | pour l'installation du pare-soleil                     |
| 6. haut-parleur         | haut-parleur étanche                                   |
| 7. Trou taraudé         | Pour adapter le crochet                                |

## FONCTIONNEMENT

7" Moniteur étanche

#### 1 Allumer/ Eteindre l'appareil

Appuyez POWER [], pour allumer l'appareil.

- \* Si aucune source est connecté, l'écran reste noir.
- \* Configuration d'origine est l'affichage d'image 4-en 1.

| CAM1 | CAM2 |
|------|------|
| CAM3 | CAM4 |

#### 2 Réglage de volume

Appuyez [ < >] , pour régler le volume.

\* Configuration d'usine est 30.

| VOLUME | 30 |  |
|--------|----|--|

#### 3 Mode d'image présentée

Appuyez [ M ],et l'image se changera comme suit:

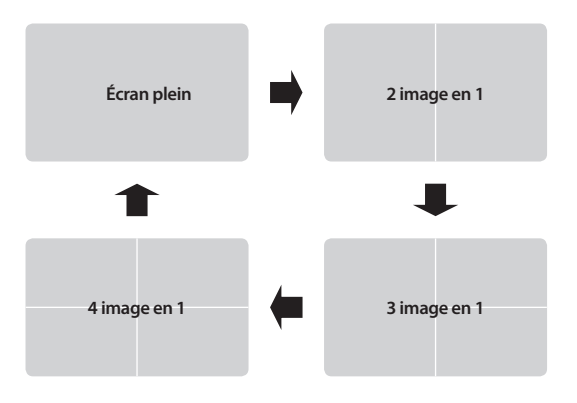

#### 4 Changer le mode d'image présentée

Pour changer l'image présentée, appuyez [ 🔧 😒 ].

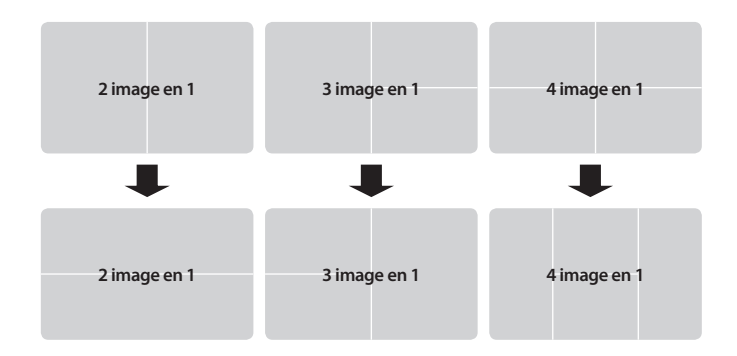

#### **5** Sélectionner la source de vidéo

#### 1) Écran plein

Appuyez [ ... ... ], et l'image se changera comme suit:.

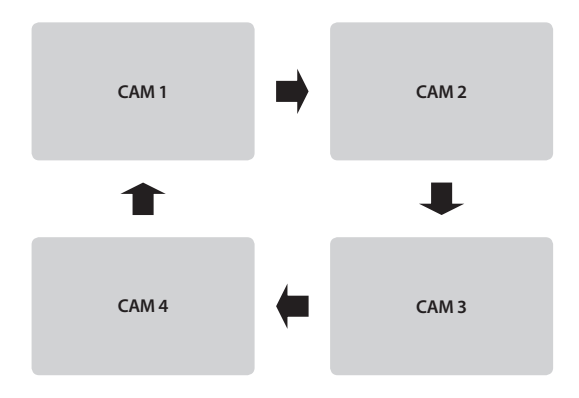

Appuyez Menue (💭) pour inseré les informationn d'écran.

#### 2) Image divisé

Appuyez Menue [ ]], pour accéder dans le menu d'affichage. Dans le menue appuyez [ A V] pour changer le camera. Appuyez [ ] pour choisissez une caméra.

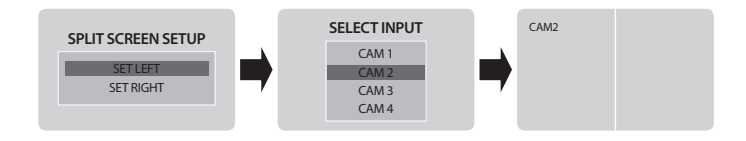

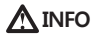

\* Cet fonction est identique pour tous les mode d'images présentées

#### 6 L'image inversée par miroir ou normal

#### 1) CAMÉRA1 ou CAMÉRA2 en écran plein

| CAM1                 | CAM1 TRIGGER SETUP<br>FULL SCREEN<br>SPLIT SCREEN | MIRROR SET<br>CAM1 MIRROR<br>CAM2 MIRROR<br>CAM3 NORMAL<br>CAM4 MIRROR |
|----------------------|---------------------------------------------------|------------------------------------------------------------------------|
| Appuyez Menue [ 🛄].  | Appuyez Menue[]].                                 | Choisissez avec [^\] et affirmez avec [ \].                            |
| 2) CAMÉRA3 oder CAMÉ | RA4 en écran plein                                |                                                                        |
|                      |                                                   |                                                                        |

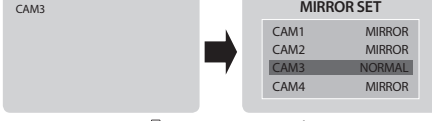

Appuyez Menue [🛄 ] .

| Choisissez avec                           |
|-------------------------------------------|
| $[\land \lor]$ et affirmez avec $[ > ]$ . |

#### 3) Image divisé

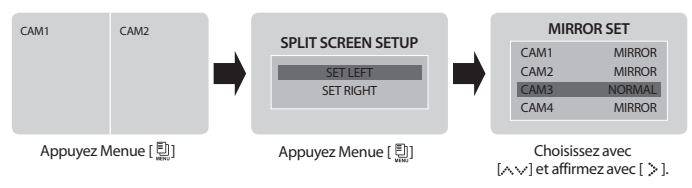

#### 7 Changer le mode d'image présentée en utilisant la ligne en veille

Qu'est-ce qu'il a le "signal en veille"? Cette ligne de commande est utilisez pour connecter la caméra de facon qu'elle sera activé automatiquement, p.ex. dès qu'on change en marche arrière.

 Dès que la ligne en veille est commandé, l'ecran montre l'image pleine. En passant en première, l'écran montre l'image préalable.

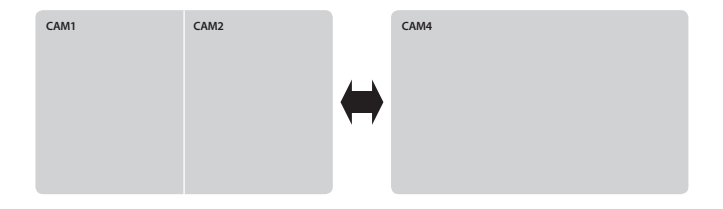

\* Cet fonction vous permet d'afficher simultanément 3 signaux, connectée à la ligne de veille.

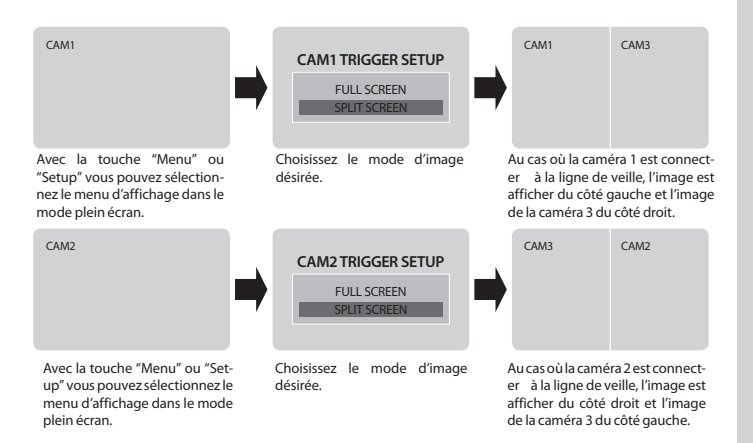

- 2) Quand la ligne de veille est connecter avec la marche arrière, l'écran montre l'image plein. Il est possible de commuter manuellement sur le mode d'image 2 en 1.
- \* Cet fonction est disponible pour les caméras collatérales est recul.

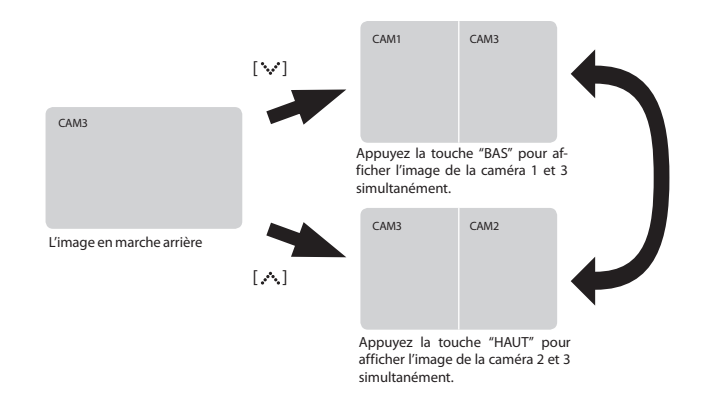

 Si vous activez le feux de détresse, l'écran montre les images des 4 caméras, même si vous étiez en mode AV.

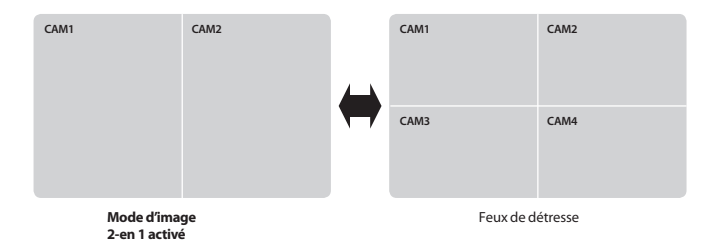

4) Au cas où plusieurs lignes en veille sont connecté, les images sont affiché comme suit:

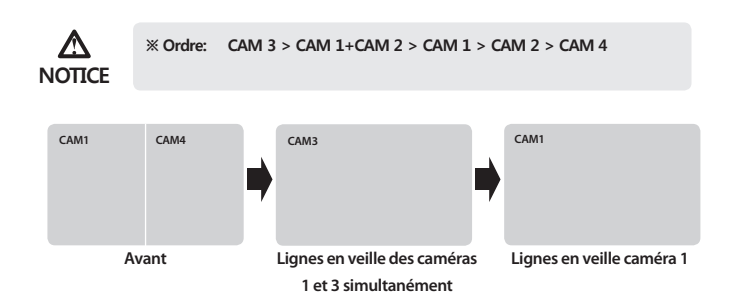

\* Si l'écran est éteint, il s'allume dès qu'il reçoit un signal de la ligne en veille, p.ex. quand vous changez en marche arrière.

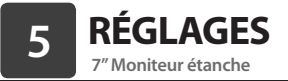

#### 1 Standard de système de video, NTSC/PAL

| PICTURE SETUP |         |  |
|---------------|---------|--|
| DIMMER        | DAY     |  |
| BRIGHT        | 50      |  |
| CONTRAST      | 50      |  |
| HUE           | 50      |  |
| SATURATION    | 50      |  |
| LANGUAGE      | ENGLISH |  |
| VIDEO SYSTEM  | NTSC    |  |
| RESET         | >       |  |

- 1) Appuyez Menue []] pour accéder dans le menue "PictureSetup".
- 2) Choisissez avec [  $\land \lor$ ] et confimrez

avec [🔇 🔅].

Utilisez toujours le correcte système de video pour votre pays.

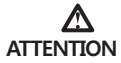

Système NTSC dans: USA, CANADA, JAPON, CORÉE, TAIWAN, MEXIQUE Système PAL dans: AUSTRALIE, BELGIEQUE, CHINE, DANEMARK, FINLANDE, ALLEMAGNE, ANGLETERRE, PAYS-BAS, ITALIE, KOWEIT, MALAISIE, NOUVELLE-ZÉLANDE, SINGAPOUR, ESPAGNE, SUÈDE, THAÏLANDE, NORVÈGE.

#### 2 Réglege de gradateur

| PICTURE SETUP |         |
|---------------|---------|
| DIMMER        | DAY     |
| BRIGHT        | 50      |
| CONTRAST      | 50      |
| HUE           | 50      |
| SATURATION    | 50      |
| LANGUAGE      | ENGLISH |
| VIDEO SYSTEM  | NTSC    |
| RESET         | >       |

1) Choisissez l'option de menu "Dimmer" avec les touches flèche et confirmez avec la touche flèche droite.

Appuyez avec le touche gradateur [ () , pour changer entre Jour / Nuit/ Auto.

#### 3 Paramètres d'image

| PICTU        | RE SETUP |
|--------------|----------|
| DIMMER       | DAY      |
| BRIGHT       | 50       |
| CONTRAST     | 50       |
| HUE          | 50       |
| SATURATION   | 50       |
| LANGUAGE     | ENGLISH  |
| VIDEO SYSTEM | NTSC     |
| RESET        | >        |

\* Configuration d'origine pour tous les

#### 4 Paramètres de la langue

| DIMMER DAY<br>BRIGHT 50<br>CONTRAST 50<br>HUE 50<br>SATURATION 50<br>LANGUAGE ENGLISH<br>VIDEO SYSTEM NTSC                          |
|----------------------------------------------------------------------------------------------------|
| BRIGHT     50       CONTRAST     50       HUE     50       SATURATION     50       LANGUAGE     ENGLISH       VIDEO SYSTEM     NTSC |
| CONTRAST 50   HUE 50   SATURATION 50   LANGUAGE ENGLISH   VIDEO SYSTEM NTSC                                                         |
| HUE 50   SATURATION 50   LANGUAGE ENGLISH   VIDEO SYSTEM NTSC                                                                       |
| SATURATION50LANGUAGEENGLISHVIDEO SYSTEMNTSC                                                                                         |
| LANGUAGE ENGLISH<br>VIDEO SYSTEM NTSC                                                                                               |
| VIDEO SYSTEM NTSC                                                                                                    |
|                                                                                                    |
| RESET >                                                                                                    |

- 1) Accédez le menue d'affichage.
- 2) Choisissez avec [∧ ∨] et changez avec [< >] les paramètres.

- 1) Accédez le menue d'affichage.
- 2) Choisissez avec [∧ ∨] et changez avec [< ≥] les paramètres.

#### 5 Reset

| PICTURE SETUP |         |
|---------------|---------|
| DIMMER        | DAY     |
| BRIGHT        | 50      |
| CONTRAST      | 50      |
| HUE           | 50      |
| SATURATION    | 50      |
| LANGUAGE      | ENGLISH |
| VIDEO SYSTEM  | NTSC    |
| RESET         | >       |

- 1) Appuyez Menue []] pour accéder dans le menue "PictureSetup".
- 2) Choisissez avec [  $\land \lor$ ] et confimrez

avec [🔇 🔆].

### **INSTALLATION**

7" Moniteur étanche

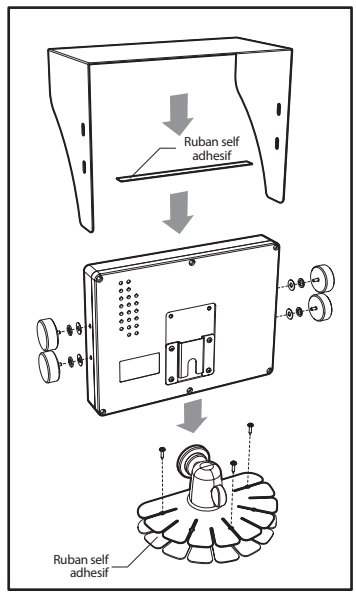

- 1. Nettoyez la surface de l'endroit où vous allez installer le moniteur. Enlevez le film de protection et placez le crochet.
- 2. Fixez le moniteur par la vis de fixation.

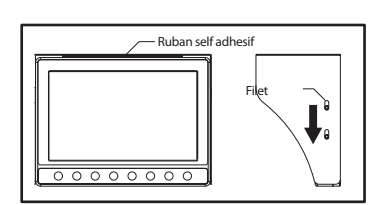

3. Montez le pare-soleil et fixez le avec les vis.

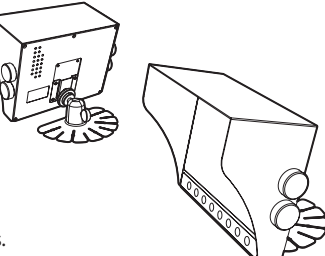

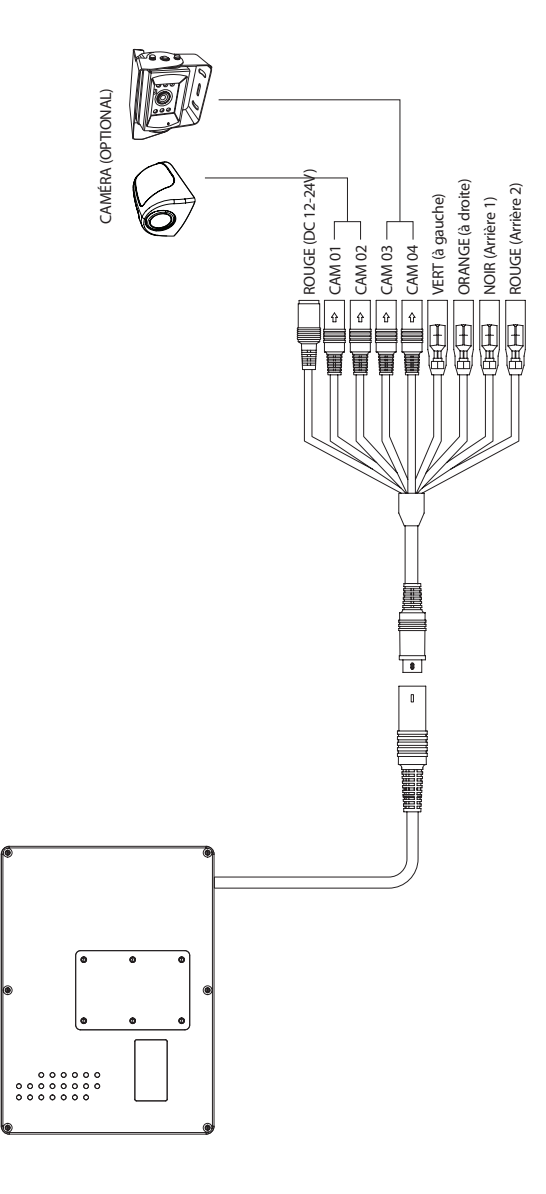

Connexion

# **SPÉCIFICATIONS**

7" Moniteur étanche

| LCD Panel              | Dimension d'écran     | 7"                                                 |
|------------------------|-----------------------|----------------------------------------------------|
|                        | Resolution            | WVGA (800x480)                                     |
|                        | Luminosité            | 250cd/m <sup>2</sup>                               |
|                        | Contrast              | 400:1                                              |
|                        | Angle de vue(G/D/H/B) | 70° / 70° / 45° / 55°                              |
| Alimentation           | Voltage               | DC 12V ~ 24V                                       |
|                        | Consommation          | 450mA (DC 12V, nur Monitor)                        |
| Système de vidéo       |                       | NTSC / PAL                                         |
| Frequence              | Horizontal            | H : 15.734 kHz / V : 59.94 Hz                      |
|                        | vertical              | H:15.625 kHz / V:50 Hz                             |
| Signal d'entrée        | Signal Video          | Composite Video (CVBS)                             |
|                        | Signal Audio          | MONO                                               |
| Haut parleurs          |                       | 0.5Watt max.                                       |
| Display langues        |                       | Anglais - Francais - Allemand - Italien - Espagnol |
| Temp. de foctionnement |                       | -10°C ~ 60°C                                       |
| Temp. de dépot         |                       | -20°C ~ 70°C                                       |
| Dimensions             |                       | 180(B) x 133(H) x 27(T) mm                         |
| Poids                  |                       | 708g (nur Monitor)                                 |

## Mode d'emploi